## **User Manual**

# A GUI for controlling and supervising multiple robots remotely

Version 1.0 30th November 2019

Prepared by

- Jaliyagoda A.J.N.M.
- Tennakoon T.M.P.B.
- Karunarathna S.D.D.D

#### **Table of Contents**

| General Information                        | 2  |
|--------------------------------------------|----|
| Hardware Overview                          | 2  |
| Physical Structural Design                 | 2  |
| PCB Design                                 | 3  |
| Schematics Design                          | 5  |
| Software Overview                          | 7  |
| REST APIs available on the robot           | 8  |
| User Portal                                | 9  |
| Web Interface                              | 9  |
| API Interface                              | 23 |
| Scan and identify available robots         | 23 |
| Obtaining the proximity reading of a robot | 24 |
| Send the moving path to a robot            | 25 |
| Update the color of a robot                | 26 |

## **General Information**

### Hardware Overview

Physical Structural Design

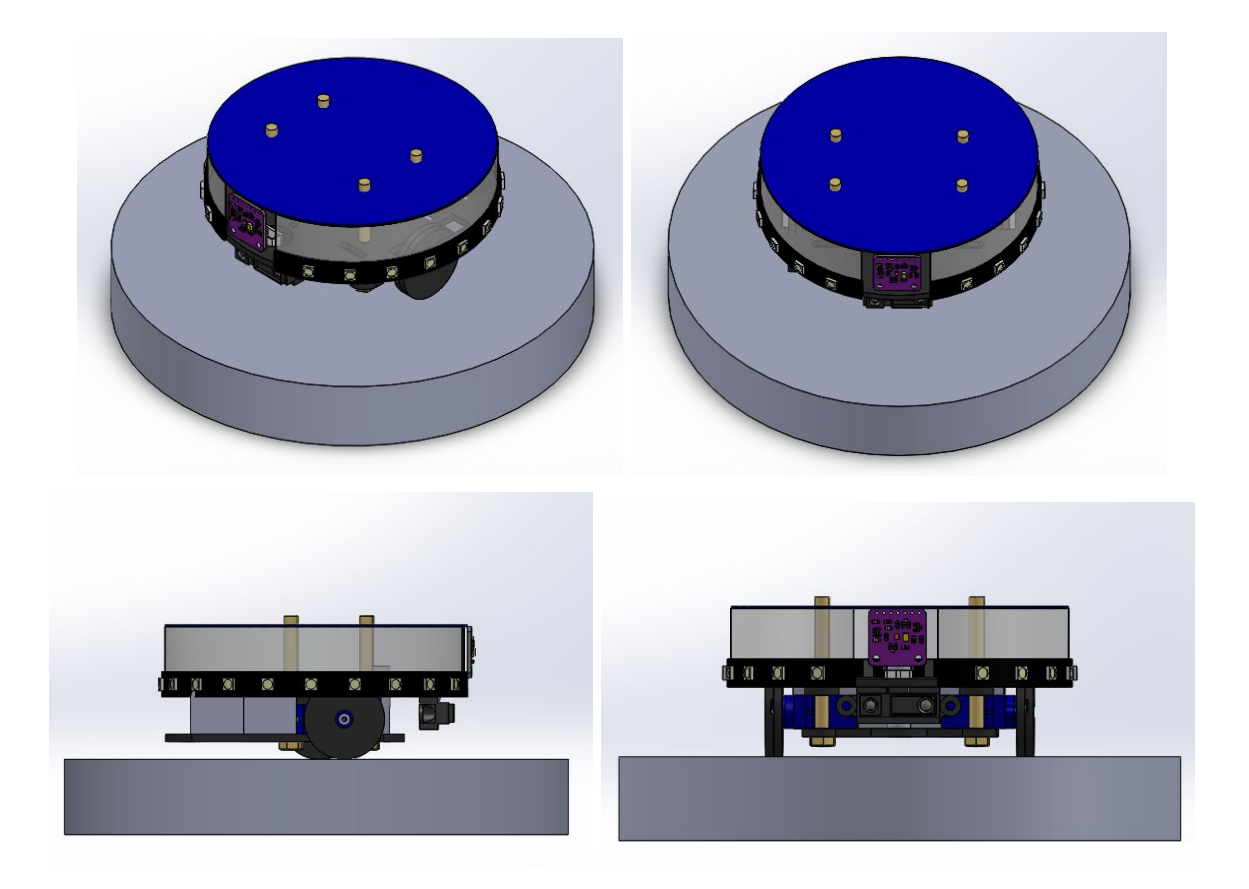

#### PCB Design

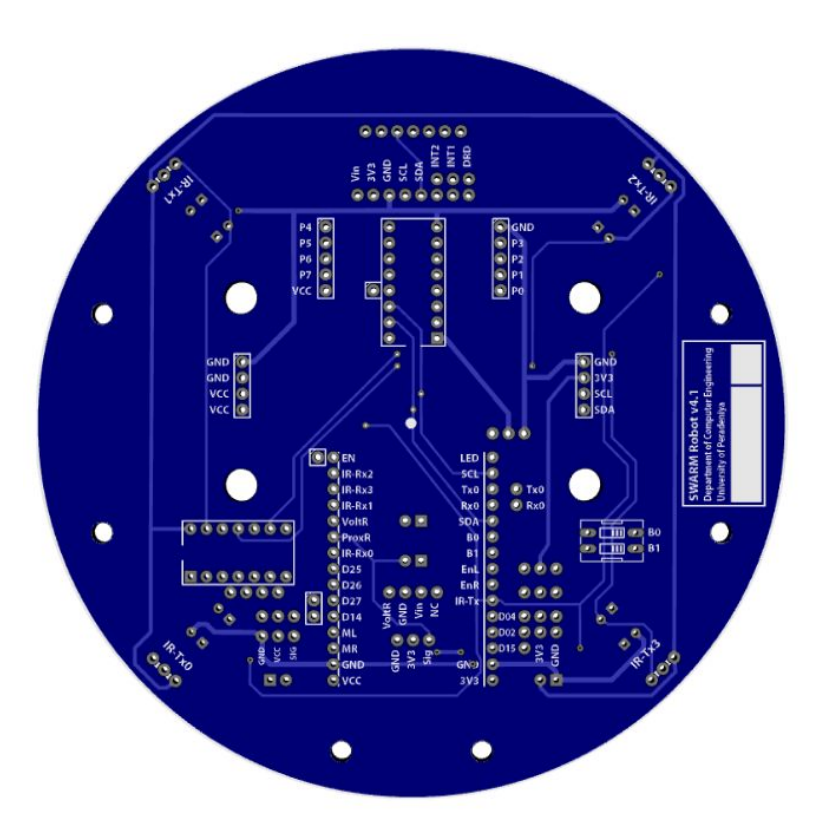

Top View of the PCB Layout Design

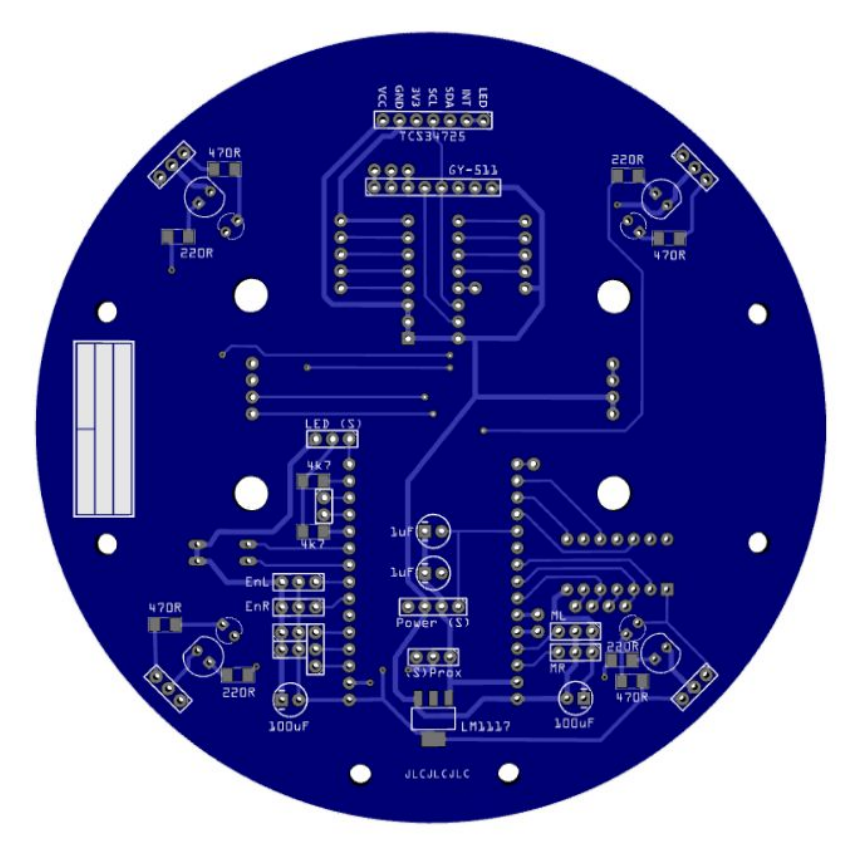

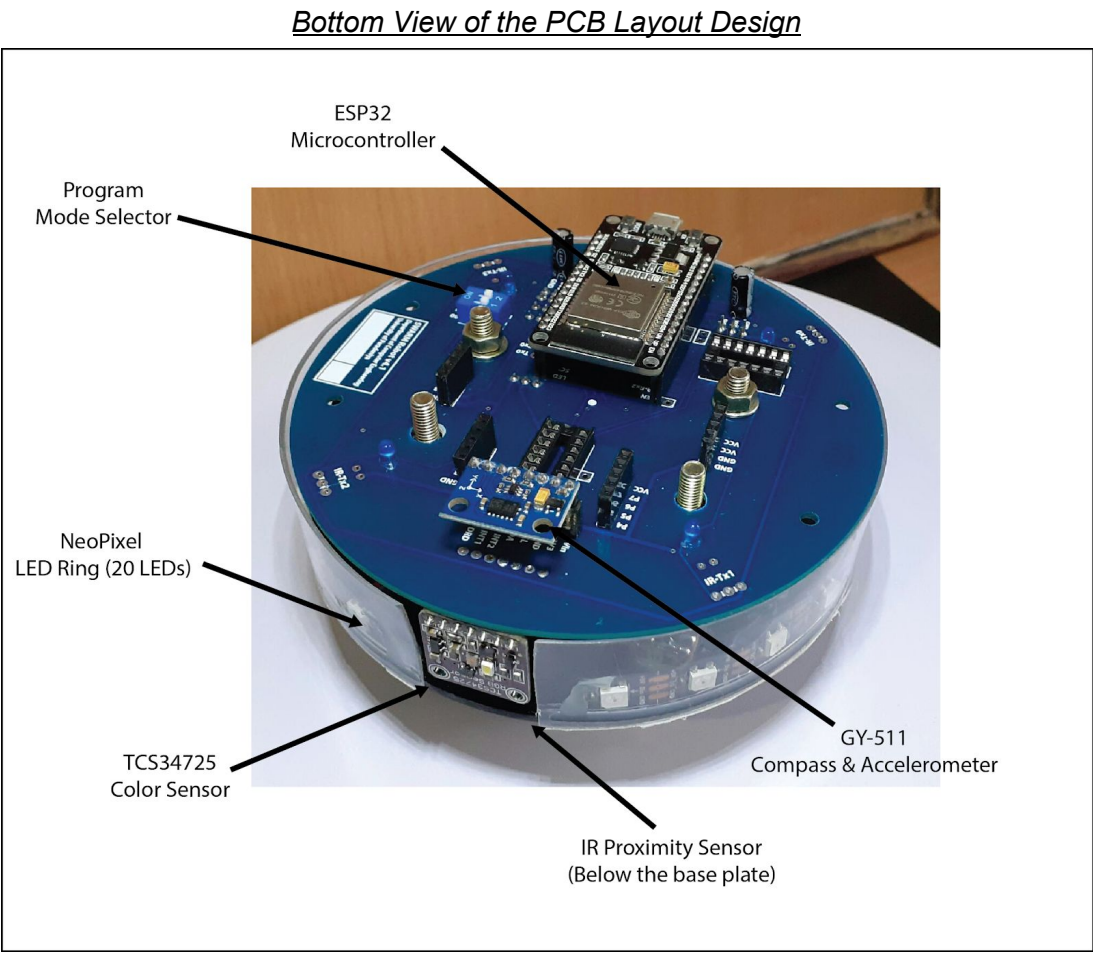

Few main component placements of the robot

#### Schematics Design

#### 1. TCS34725 Color Sensor

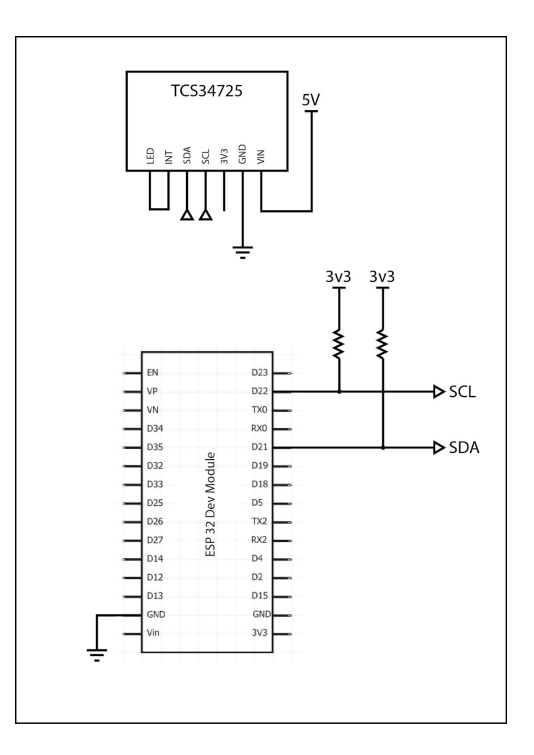

2. GY-511 6-DOF Compass and Accelerometer Sensor

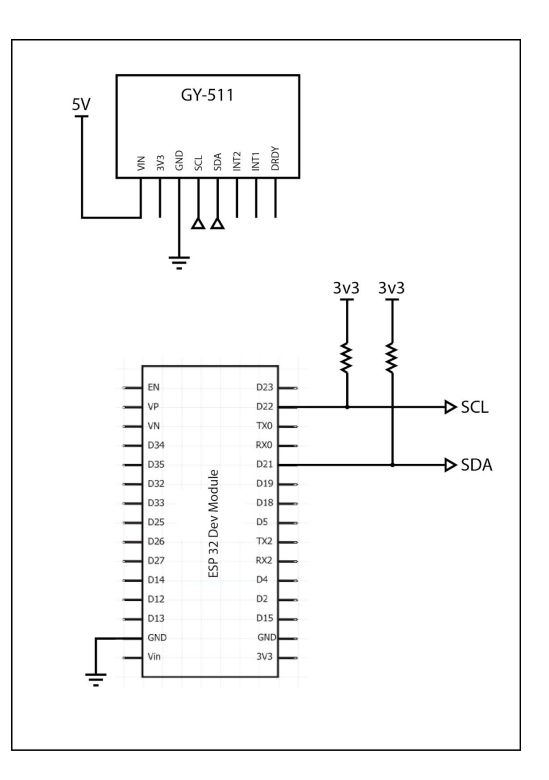

#### 3. IR Transmitter and Receiver Units

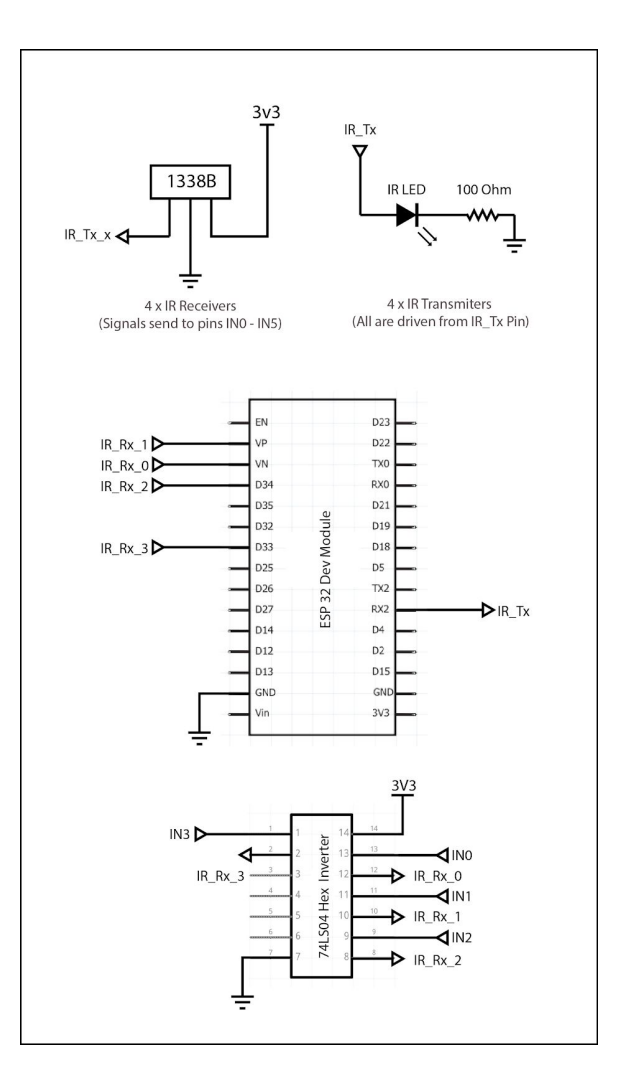

#### **Software Overview**

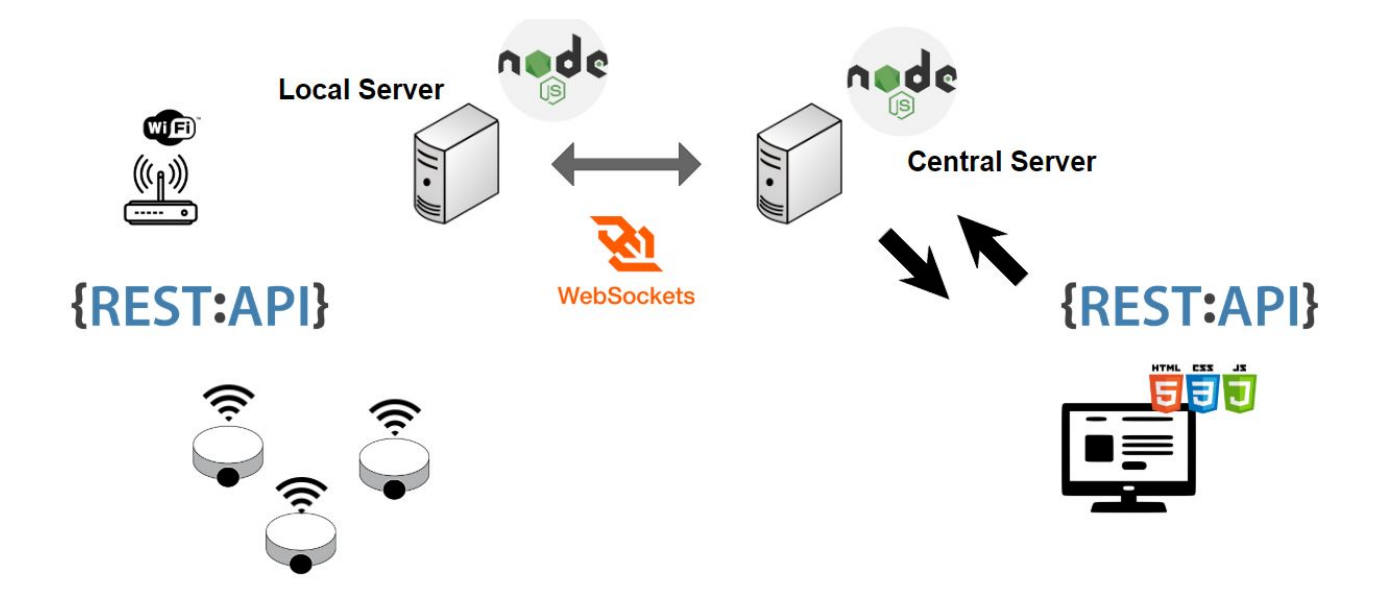

There are two types of servers available in communication flow. One is known as the local server, which communicates between Robot Units and the central server. This is hosted near the simulation arena and have access to hardware behaviours of the arena too (Ex: Control the environment conditions of the arena)

Other server, the central server is hosted somewhere on the internet and can be accessed by anyone using the IP address or domain of it. It can handle more than one local servers. The central server hosts the GUI (web site) and the web socket server, which communicates with local servers. Central server keeps a database, which contains configuration data and user data.

Central server and Local servers will communicate with each other using a Web Socket connection. When a local server establishing a Web socket connection with Central Server, it should provide an authentication token. The authentication token can be obtained by making HTTP Get request into central server's API gateway by providing the previous access token.

#### REST APIs available on the robot

Local server can identify the robots which are online on its subnet, and communicate with them using REST APIs listed below.

1. Status of the robot

http://**{Robot IP}**/status *Response:* {"status":"","version":"","IP":""}

2. Magnetometer Readings

http://**{Robot IP}**/mag *Response:* {"x":"", "y":"", "z":"", "heading":""}

3. Accelerometer Readings

http://**{Robot IP}**/accel *Response:* {"x":"","y":"","z":""}

4. IR Proximity Readings

http://{Robot IP}/dist Response: {"raw":"", "filtered":""}

5. Color sensor readings

http://**{Robot IP}**/color *Response:* {"R":"", "G":"", "B":"", "temp":"", "lux":"", }

6. Control motion of the robot

http://{Robot IP}/motor?dir={DIR}
DIR = [forward, backward, rotCW, rotCCW, stop]
Response: { "status": ""}

7. Control the rotation of the robot

http://**{Robot IP}**/turn?ang=**{Angle}** Angle = [-180, 180] *Response:* { "status": ""} 8. Control the color of the LED ring of the robot

```
http://{Robot IP}/pixelLED/all?R={$1}&G={$2}&B={$3}
$1 = Red Value [0, 255]
$2 = Green Value [0, 255]
$3 = Blue Value [0, 255]
Response: { "status": ""}
```

## **User Portal**

#### Web Interface

1. Login window

| Enter your email here    |
|--------------------------|
| Password                 |
| Enter your password here |
| Login                    |
|                          |
|                          |
| Or sign in with:         |
| Gitteda Scoogle          |

Users can login to the system using their email address and password. They can also use sign in with google feature for the authentication This feature simplifies the login process for users and realize a higher conversion rate for registration.

#### 2. Landing Page

After login to the system user will be able to see the following home screen. But only an administrative person can view the section, 'Admin Tools'.

| * | Swarm GUI         |  |
|---|-------------------|--|
|   | Connection        |  |
|   | Status: Connected |  |
|   | Access            |  |
|   |                   |  |
|   | Admin Tools       |  |
|   |                   |  |
|   |                   |  |
|   | Users             |  |

#### 2.1 Users

When user selects '**Users**' link below screen will appear. This feature is only available for administrative users and can be used to manage users.

| Swarr | m GUI      |                                                        |           |                     |               |  |
|-------|------------|--------------------------------------------------------|-----------|---------------------|---------------|--|
|       | Home / U   | sers                                                   |           |                     |               |  |
|       | Portal Use | n -                                                    |           |                     | Add New User  |  |
|       | User ID    | User                                                   | Role      | Last Accessed Time  | Actions       |  |
|       | 100000     | A.J.N.M. Jaliyagoda<br>(nuwanjaliyagoda@eng.pdn.ac.lk) | Admin     | 2019-11-29 06:11:34 | Edit Delete   |  |
|       | 100001     | T.M.P.B Tennakoon<br>(pasan96tennakoon@gmail.com)      | Admin     | 2019-10-23 14:30:09 | Edit I Delete |  |
|       | 100002     | S.D.D.D. Karunarathna<br>(dinelkadilshani95@gmail.com) | Admin     | 2019-12-01 11:51:39 | Edit   Delete |  |
|       | 100010     | R.G. Ragel<br>(roshanr@ce.pdn.ac.%)                    | Lecturer  | 2019-11-28 01:39:03 | Edit   Delete |  |
|       | 300011     | I. Nawinne<br>(isurunawinne©gmail.com)                 | Lecturer  | 2019-01-03 09:01:50 | Edt   Delete  |  |
|       | 100026     | Test User<br>(ceykod@gmail.com)                        | GSuitUser | 2019-11-04 23:15:59 | Edt   Delete  |  |
|       | 100028     | Nuwan Madushanka<br>(ncreationsrilanka@gma1.com)       | GSuitUser | 2019-11-28 01:14:22 | Edt   Delete  |  |

When user selects 'Edit' link below screen will appear.

| Swarm GUI                   | 4  |
|-----------------------------|----|
| Home / Users / Edit Users   |    |
| Edit User                   |    |
| Mr.                         | •  |
| First Name (with initials)  |    |
| AJ.N.M.                     |    |
| Last Name                   |    |
| Jaliyagoda                  |    |
| Email                       |    |
| nuwanjaliyagoda@eng.pdn.ac. | lk |
| Rcle                        |    |
| Admin                       |    |

When user selects 'Add new user' link in the Users window,

| Home /    | Jsers                                                  |           |                     |               |
|-----------|--------------------------------------------------------|-----------|---------------------|---------------|
| Portal Us |                                                        |           |                     | Add New User  |
| User ID   | User                                                   | Role      | Last Accessed Time  | Actions       |
| 100000    | A.J.N.M. Jaliyagoda<br>(nuwanjaliyagoda@eng.pdn.ac.lk) | Admin     | 2019-11-29 06:11:34 | Edit   Delete |
| 100001    | T.M.P.B Tennakoon<br>(pasan96tennakoon@gmail.com)      | Admin     | 2019-10-23 14:30:09 | Edit   Delete |
| 100002    | S.D.D.D. Karunarathna<br>(dinelkadilshani95@gmail.com) | Admin     | 2019-12-01 11:51:39 | Edit   Delete |
| 100010    | R.G. Ragel<br>(roshanr@ce.pdn.ac.lk)                   | Lecturer  | 2019-11-28 01:39:03 | Edit   Delete |
| 100011    | I. Nawinne<br>(isurunawinne@gmail.com)                 | Lecturer  | 2019-01-03 09:01:50 | Edit   Delete |
| 100026    | Test User<br>(ceykod@gmail.com)                        | GSuitUser | 2019-11-04 23:15:59 | Edit i Delete |
| 100028    | Nuwan Madushanka<br>(occeationscilanka@omail.com)      | GSuitUser | 2019-11-28 01:14:22 | Edit   Delete |

below screen will appear. So users can add new users to the system by this window

| • | Swarm GUI                  | 4 |
|---|----------------------------|---|
|   | Home / Users / Add User    |   |
|   | New User                   |   |
|   | Salutation                 | - |
|   | First Name (with initials) |   |
|   | Last Name                  |   |
|   | Email                      |   |
|   | Role                       |   |
|   | Select the Role            | • |
|   | Add User                   |   |

#### 2.2 Services

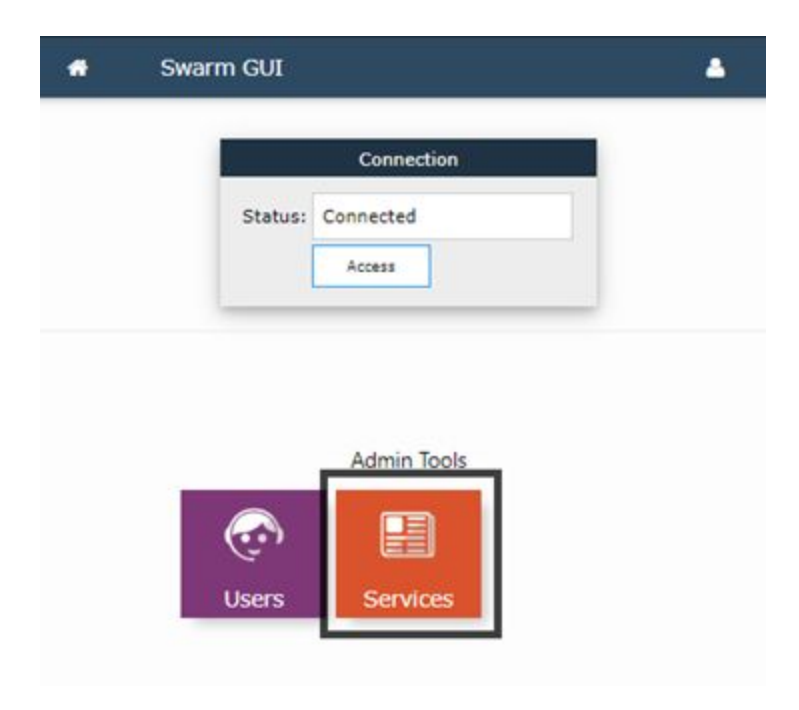

When user selects '**Services**' link in the home page below screen will appear. This control the access to the system like an Access Control List. There are few categories with different access types as below,

| Home / Service Manager |       |                 |             |  |
|------------------------|-------|-----------------|-------------|--|
| Services               |       | Manage Users    | Add Service |  |
| Service Name (Service  | Code) | Permission Type | 1           |  |
| Super Admin (sudo)     | ./    | 2               | 0           |  |
| Admin (admin)          | ./    | 2               | ٥           |  |
| Developer (dev)        | ./    | 2               | 8           |  |
| Beta Tester (betaTest) | ./    | 1               | 0           |  |
| Viewer (viewer)        | ./    | 1               | •           |  |

Each category can configure like this

| * | Swarm GUI                     | 3 |
|---|-------------------------------|---|
|   | Home / Service Manager / Edit |   |
|   | Edit a Services               |   |
|   | Code                          |   |
|   | sudo                          |   |
|   | Service Name (for display)    |   |
|   | Super Admin                   |   |
|   | Permission                    |   |
|   | Admin Enable                  |   |
|   | Back Update                   |   |
|   |                               |   |
|   |                               | Ĺ |

| Hon | ne / Service Manager  |      |                 |             |
|-----|-----------------------|------|-----------------|-------------|
| Se  | rvices <b>e</b>       |      | Manage Users    | Add Service |
| Se  | rvice Name (Service C | ode) | Permission Type |             |
| Sup | oer Admin (sudo)      | 4    | 2               | •           |
| Adr | min (admin)           | J    | 2               | 0           |
| Dev | veloper (dev)         | ./   | 2               | ¢           |
| Bet | a Tester (betaTest)   | J    | 1               |             |
| Vie | wer (viewer)          | 4    | 1               | 0           |

Select 'Manage Users' can be used to view the status, account type and last login of each user.

And also it can filter the users according to the categories they belong by selecting the particular category in the right corner

| l Sv | varm GUI               |         |                 |                      | 4 |
|------|------------------------|---------|-----------------|----------------------|---|
|      | Home / Service Manager | / Users |                 |                      |   |
|      | Site Users             |         | GSuitUser I     | Lecturers Admins All |   |
|      | User Name              | Status  | Account<br>Type | Last Login           |   |
|      | A.J.N.M. Jaliyagoda    | ACTIVE  | Admin           | 2019-11-29 06:11:34  |   |
|      | T.M.P.B Tennakoon      | ACTIVE  | Admin           | 2019-10-23 14:30:09  |   |
|      | S.D.D.D. Karunarathna  | ACTIVE  | Admin           | 2019-12-01 11:51:39  |   |
|      | R.G. Ragel             | ACTIVE  | Lecturer        | 2019-11-28 01:39:03  |   |
|      | I. Nawinne             | ACTIVE  | Lecturer        | 2019-01-03 09:01:50  |   |
|      | Test User              | ACTIVE  | GSuitUser       | 2019-11-04 23:15:59  |   |
|      |                        |         |                 |                      |   |

To add new services, the link 'Add services' in Services Manager window can be used.

| Home / Service Manager   |      |                 |             |
|--------------------------|------|-----------------|-------------|
| Services                 |      | Manage Users    | Add Service |
| Service Name (Service Co | ode) | Permission Type |             |
| Super Admin (sudo)       | 1    | 2               | •           |
| Admin (admin)            | J    | 2               | 8           |
| Developer (dev)          | 1    | 2               | •           |
| Beta Tester (betaTest)   | 1    | 1               | 8           |
| Viewer (viewer)          | 4    | 1               | 8           |

When user selects 'Add Services' link bellow screen will appear.

| • | Swarm CUI                    | ۵ |
|---|------------------------------|---|
|   | Home / Service Hanager / Add |   |
|   | Add a Services               |   |
|   | Code                         |   |
|   | Service Name (for display)   |   |
|   | Permission                   |   |
|   | Default •                    |   |
|   | Buck Add                     |   |
|   |                              | Ó |

#### 2.3 Connection

| A | Swarm GUI         |  |
|---|-------------------|--|
|   | Connection        |  |
|   | Status: Connected |  |
|   |                   |  |
|   |                   |  |
|   | Admin Tools       |  |
|   | 📀 🗄               |  |
|   | Users Services    |  |

This Display the connectivity of the platform. If it is connected user can selects '**Access**' link. After that the following window will appear

| • | Swarm GUI |                                                                                                    | ٠ |
|---|-----------|----------------------------------------------------------------------------------------------------|---|
|   |           | Home / Anna                                                                                                    |   |
|   |           | Image: Description     Image: Description     Image: Description <td></td> |   |

#### 3 Grid page

Robots should be placed in specific locations and they will be denoted in red and green color in the grid (Only two robots yet). Users can select the destinations for the robots as in the figure by clicking the particular robot and the destination point.

| Swarm GUI |                 |                | • |
|-----------|-----------------|----------------|---|
|           | Name 2 Anna     |                |   |
|           |                 | Harage follows |   |
|           |                 |                |   |
|           | Live Video Feed |                |   |
|           | Info            | [/S] (VW)      |   |
|           | Last Puth:      |                |   |
|           | Robot 2 1       |                |   |
|           | Log:            |                |   |

| 🖷 Swarm GUI |             |                              |
|-------------|-------------|------------------------------|
|             | Huma / Anna |                              |
|             |             | Runsge fullett               |
|             |             | Robot 1 Robot 2              |
|             |             | Calculate Reset              |
|             |             | Pper 1 vine 2                |
|             |             | Uve Video Feed               |
|             |             |                              |
|             |             | lowarmqu/202 (Xpd) [PS] [VW] |
|             | Last Path:  |                              |
|             | Rubot 1 1   |                              |
|             | Robot 2 :   |                              |
|             | Log:        |                              |

Then by clicking the '**Calculate**' button the system calculates the path for the robots by using a collision detect & prevent algorithm and it will be displayed in the grid as follows.

| Swarm ( | SUT          | *                             |
|---------|--------------|-------------------------------|
|         | Norse / Anna |                               |
|         |              | Robot List<br>Robot 2         |
|         |              | Calicalite Reset              |
|         |              | Live Video Feed               |
|         | Into         | [iniamqu202 ] [0pd] [75] [VW] |
|         | Last Path:   |                               |
|         | Rubot 1 :    |                               |
|         | Robol 2 :    |                               |
|         | Logi         |                               |

The info panel gives the path of each robot separately by the symbols 'F', 'L' and 'R' to indicate a forward, left and right respectively.

| ٠ | Swarm GUI |                                                                                                    | ۵ |
|---|-----------|----------------------------------------------------------------------------------------------------|---|
|   |           | Recept Marce                                                                                                    |   |
|   |           | Info           Last Path:           Robot 1 :           Immentation           Immentation           Robot 2 :           Immentation |   |
|   |           | Log:                                                                                                    |   |

| • | Swarm GUI |                                                                                                    | ۵ |
|---|-----------|----------------------------------------------------------------------------------------------------|---|
|   |           | Home / Anna                                                                                                    |   |
|   |           | Naraga kutota                                                                                                    |   |
|   |           | Rebot List                                                                                                    |   |
|   |           | Record To a construction of the second second                                                                                                    |   |
|   |           |                                                                                                    |   |
|   |           |                                                                                                    |   |
|   |           | L L L L C L L L C L L L C L L L C L L L C L L L C L L L C L L C L L C L C |   |
|   |           |                                                                                                    |   |
|   |           |                                                                                                    |   |
|   |           | lunarmqu/202 [Gpd] [F5] WW                                                                                                    |   |
|   |           | Into                                                                                                    |   |
|   |           | Last Path:                                                                                                    |   |
|   |           | Rubot 1 :                                                                                                    |   |
|   |           | firmsmin.                                                                                                    |   |
|   |           | Rubut 2 :<br>TTTTTRULUTTTTLTBA                                                                                                    |   |
|   |           | lor.                                                                                                    |   |
|   |           |                                                                                                    |   |

By clicking the 'Play 1' button it sends the path that calculate to the particular robot and the robot will move accordingly. 'Play 2' button does the same thing to the second robot.

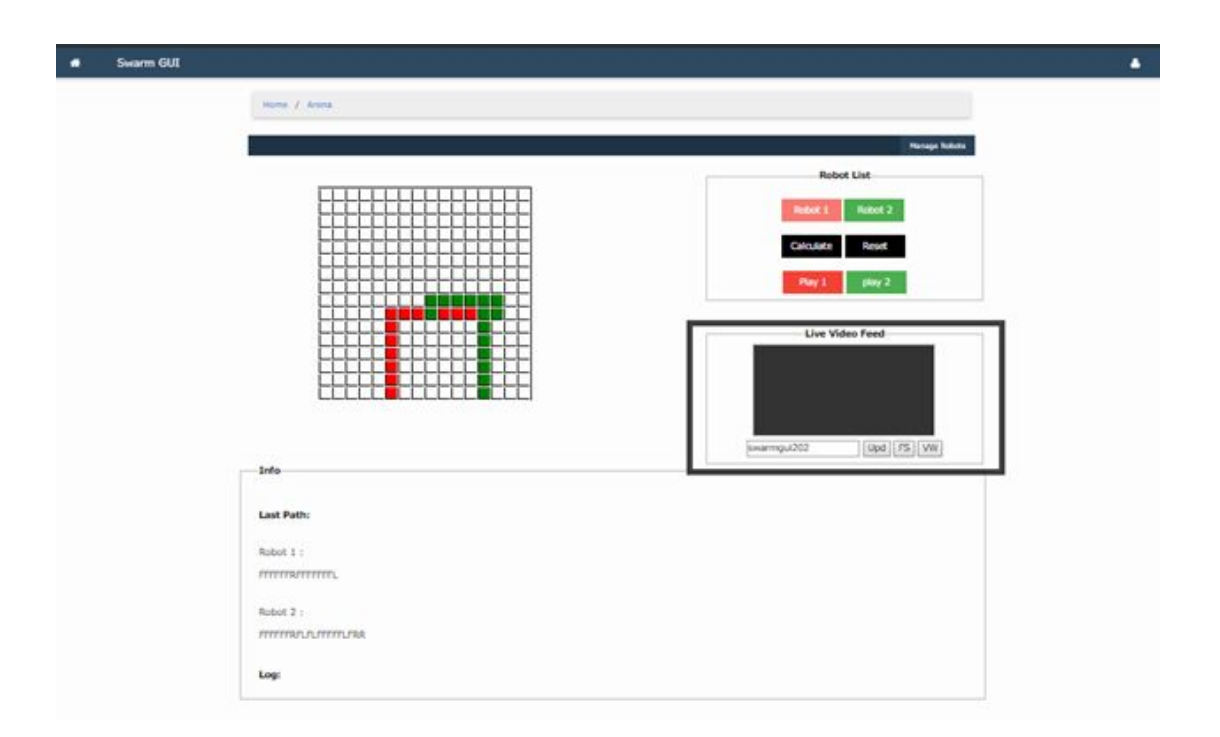

'Live video feed' panel gives a live video feedback of the movements of the robots.

#### 3.1 Manage robots

| <b>e</b> 5 | iwarm GUI |              |    |       |           |               | 1 |
|------------|-----------|--------------|----|-------|-----------|---------------|---|
|            |           | Home / Arena | Ú. |       |           |               |   |
|            |           | ÷            |    |       |           | Hanage Robots |   |
|            |           |              |    | <br>- | Rob       | ot List       |   |
|            |           |              |    | -     | Robot 1   | Robot 2       |   |
|            |           |              |    | -     | Calculate | Reset         |   |
|            |           |              |    | -     | Play 1    | play 2        |   |
|            |           |              |    | -     | Live Vi   | deo Feed      |   |
|            |           |              |    |       |           |               |   |
|            |           | FFFF         |    |       |           |               |   |

User can select 'Manage Robots' link to manage the robots.

User can select robots by checking the checkboxes provided. Users can only select the active robots at that time.

| Home / Arena / Robot |           |         |   |         |  |
|----------------------|-----------|---------|---|---------|--|
| Robot List           | Robot 0   |         |   |         |  |
| Robot0               | Proximity | 0.00 cm |   | Read    |  |
| Robot1               |           | R       | 0 |         |  |
| Robot2               | Color     | 6 H     | 0 | #000000 |  |
| Robot3               |           | e 3     | 0 |         |  |
|                      | Robot 1   |         |   | -       |  |
|                      | Proximity | 0.00 cm |   | Read    |  |
|                      |           | R       | 0 |         |  |
|                      | Color     | G 🗄     | 0 | #000000 |  |
|                      |           | e d     | 0 |         |  |

A control panel will appear for each robot when the checkbox is checked.

| Swarm GUI |                      |           |         |     |         | ٠ |
|-----------|----------------------|-----------|---------|-----|---------|---|
|           | Home / Arena / Robot |           |         |     |         |   |
|           | Robot List           | Robot 0   |         |     |         |   |
|           | Robot0               | Proximity | 0.00 cm |     | Read    |   |
|           | Robot1               |           | R       | 0   |         |   |
|           | Robot2               | Color     | G 코     | 0   | #000000 |   |
|           | Robot3               |           | 8 3     | - o |         |   |
|           |                      | Robot 1-  |         |     |         |   |
|           |                      | Proximity | 0.00 cm |     | Read    |   |
|           |                      |           | RH      | 0   |         |   |
|           |                      | Color     | 6 최     | 0   | #000000 |   |
|           |                      |           | e d     | 0   | wite    |   |

Users can read the proximity values by clicking the 'Read' button in the right of the proximity value.

| Robot List     Proximity     0.00 cm     Read       Robot1     Robot2     Robot3     Color     0     #000000       Robot 1     Robot 1     Robot 1     Robot 1                   | Home / Arena / Rebot |           |         |     |         |  |
|----------------------------------------------------------------------------------------------------|----------------------|-----------|---------|-----|---------|--|
| Robot0     Robot1       Robot2     Robot3       Robot3     Robot 1       Robot 1     Robot 1       Proximity     0.00 cm       Robot 1       Proximity     0.00 cm       Robot 1 | Robot List           | Robot 0   |         |     |         |  |
| Robot1     Robot2       Robot3     Color       Robot 1       Proximity     0.00 cm                                                                                               | Robot0               | Proximity | 0.00 cm |     | Read    |  |
| Robot2     Color     G I O     Write       Robot3     B I O     Write       Robot 1     Proximity     0.00 cm     Read                                                           | Robot1               |           | R       | 0   |         |  |
| Robot3 Robot 1 Proximity 0.00 cm Read                                                                                                    | Robot2               | Color     | 6 3     | 0   | #000000 |  |
| Robot 1<br>Proximity 0.00 cm Read                                                                                                    | Robot3               |           | e 3     | - o |         |  |
| Proximity 0.00 cm Read                                                                                                    |                      | Robot 1   |         |     |         |  |
|                                                                                                    |                      | Proximity | 0.00 cm |     | Read    |  |
| R 🗄 0                                                                                                    |                      |           | Rà      | 0   |         |  |
| Cotor G 3 0 Witte                                                                                                    |                      | Color     | g 🗐     | 0   | #000000 |  |
| B 2 0                                                                                                    |                      |           | 8 3     | 0   |         |  |

User can change the color of the robot using the color panel which is highlighted in below image.

| Swarm GUI |                      |         |             |   |         |  |
|-----------|----------------------|---------|-------------|---|---------|--|
|           | Home / Arena / Robot |         |             |   |         |  |
|           | Robot List           | Robot 0 |             |   |         |  |
|           | Robot0               | Proxim  | ity 0.00 cm |   | Read    |  |
|           | Robot1               |         | R           | 0 |         |  |
|           | Robot2               | Color   | G El        | 0 | #000000 |  |
|           | Robot3               |         | 8 3         | 0 |         |  |
|           |                      | Dobot 1 |             |   |         |  |
|           |                      | Proxim  | ity 0.00 cm |   | Read    |  |
|           |                      |         | n d         |   |         |  |

The color they selected will display in the color box and can be send to the robots by clicking the '**Write**' button.

| 🔿 Swarm GUI          |           |         |             | • |
|----------------------|-----------|---------|-------------|---|
| Home / Arena / Robot |           |         |             |   |
| Robot List           | -Robot 0- |         |             |   |
| Robot0               | Proximity | 0.00 cm | Read        |   |
| Robot1               |           | R       | 143 #8ffab6 |   |
| Robot2               | Color     | G 2     | 250 Write   |   |
| hoods                |           | 8 2     | 182         |   |
|                      | Robot 1-  |         |             |   |
|                      | Proximity | 0.00 cm | Read        |   |
|                      |           | R       | 0 #000000   |   |
|                      | Color     | G B C   | Write       |   |
|                      |           | e 3     | 0           |   |
|                      |           |         |             |   |
|                      |           |         |             |   |

#### **API Interface**

End users can obtain information from the robot and send instructions to the robot by sign in to the user portal and send HTTP GET requests to API endpoints defined as follows:

Root URL: <u>https://swarm-gui.tk/api/v1</u>

Note: Root URL may subject to change/update

#### Scan and identify available robots

Request:

/GET {Root URL}/robots/scan/:arenald

| Parameter | Description                            |
|-----------|----------------------------------------|
| arenald   | ID of the simulation arena. (Ex: 1000) |

Example Response:

{

}

```
"auth": {
    "arenald": 1000,
    "upToken": "b97fc818b0005f7a9e8e3230b670a535"
},
"topic": "scan",
"type": "reply",
"jobId": 100001,
"data": {
    "ips": {
        "0": "192.168.43.102"
    }
}
```

#### Obtaining the proximity reading of a robot

#### Request:

/GET {Root URL}/proximity/:arenald/:robotId

| Parameter | Description                                                                                                    |
|-----------|----------------------------------------------------------------------------------------------------|
| arenald   | ID of the simulation arena. (Ex: 1000)                                                                                                    |
| robotId   | ID of the robot, given by the scan/robot request. This is an increment number assigned to the robots connected into simulation arena, starting from 0 |

Example Response:

```
{
    "auth": {
        "arenald": 1000,
        "upToken": "b97fc818b0005f7a9e8e3230b670a535"
    },
    "topic": "proximity",
    "type": "reply",
    "jobId": 100002,
    "response": "Success",
    "data": {
        "raw": "25",
        "filtered": "25.000000",
        "robotId": "0"
    }
}
```

#### Send the moving path to a robot

#### Request:

/GET {Root URL}/path/:arenald/:robotId/:pathString

| Parameter  | Description                                                                                                    |
|------------|----------------------------------------------------------------------------------------------------|
| arenald    | ID of the simulation arena. (Ex: 1000)                                                                                                    |
| robotId    | ID of the robot, given by the scan/robot<br>request. This is an increment number<br>assigned to the robots connected into<br>simulation arena, starting from 0 |
| pathString | A string that contains the path to move. Robot will execute this string char by char.                                                                          |
|            | F: Go forward one cell distance<br>R: Turn right<br>L: Turn left<br>W: Wait for a time                                                                         |

Example Response:

```
{
    "auth": {
        "arenald": 1000,
        "upToken": "b97fc818b0005f7a9e8e3230b670a535"
    },
    "topic": "path",
    "type": "reply",
    "jobId": 100005,
    "response": "Success",
    "data": {
        "robotId": "0"
    }
}
```

#### Update the color of a robot

#### Request:

/GET {Root URL}/color/:arenald/:robotId/:redValue/:greenValue/:blueValue/

| Parameter  | Description                                                                                                    |
|------------|----------------------------------------------------------------------------------------------------|
| arenald    | ID of the simulation arena. (Ex: 1000)                                                                                                    |
| robotId    | ID of the robot, given by the scan/robot<br>request. This is an increment number<br>assigned to the robots connected into<br>simulation arena, starting from 0 |
| redValue   | The intensity of the color red. Value should<br>be an 8 bit integer.<br><i>Value: [0 - 255]</i>                                                                |
| blueValue  | The intensity of the color blue. Value should<br>be an 8 bit integer.<br><i>Value: [0 - 255]</i>                                                               |
| greenValue | The intensity of the color green. Value should<br>be an 8 bit integer.<br><i>Value: [0 - 255]</i>                                                              |

Example Response:

```
{
  "auth": {
   "arenald": 1000,
   "upToken": "b97fc818b0005f7a9e8e3230b670a535"
  },
  "topic": "color",
  "type": "reply",
  "jobId": 100003,
  "response": "Success",
  "data": {
   "robotId": "0",
   "red": "10",
   "green": "0",
   "blue": "0"
 }
}
```